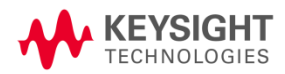

# Keysight i3070 Inline PLC Software Version 1.46 Release Note

Dear Customer,

Keysight Technologies is pleased to introduce the i3070 Inline PLC software version 1.46 (PLC 1.46) for our existing i3070 Series 5*i* Inline in-circuit testers. No pre-requisite is required to install this release.

What's new in PLC 1.46 release?

- 1. Memory storage for 50 recipe profiles based on unique fixture ID
- 2. Ability to load/unload fixture in one single step.
- 3. Display of fixture ID at Production mode
- 4. Read Press positions and error codes from computer

While the PLC 1.46 release improves the stability of the PLC software, the key enhancement is in fixture management. With the memory storage for 50 recipe profiles, you can now calibrate each individual fixture with the i3070 Inline system. The calibration data can then be stored based on the fixture ID for fast recall in future use, reducing setup time during product change. Fixture setup time is further reduced with the new one touch "Change Jig" command.

In addition, the test engineer no longer needs to navigate the touch panel in search of fixture ID and Press parameters. The fixture ID is now displayed at Production mode and all the Press parameters such as Standby position and error codes can be read from the PC. The engineer can also log these parameters and error codes into a log file for reference purpose.

The PLC 1.46 release will be the last software version supporting standard fixture profile namely; 75 mm, 85 mm and 100 mm. With the above enhancement, these 3 standard fixture profiles have become redundant and will be removed from future PLC software releases (effective from version 2.00).

Other enhancements are listed in the Appendix.

Please visit http://www.keysight.com/find/i3070patches

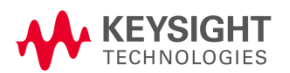

### **Appendix:**

1. 50 recipe profiles for unique fixture ID and Press height

This feature is also known as Recipe control, in short. There are a total of 50 memory profiles and each memory profile can store a unique fixture ID along with its Press height positions. To use this, set Recipe Control to ON at Setting 4.

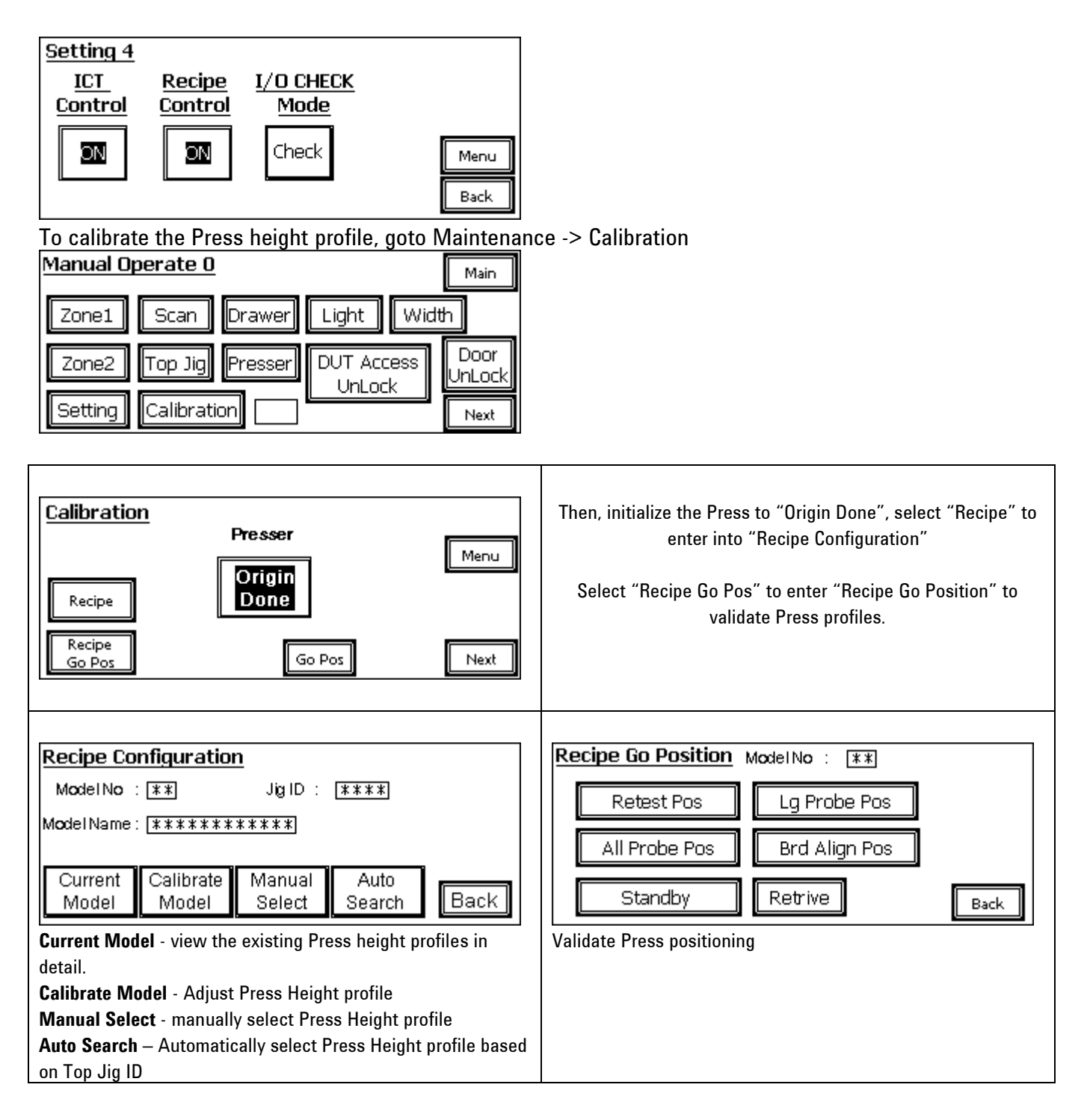

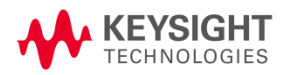

| Select Current Model                                                                                                    | Model No: Series numbering from 01 – 50<br>Model Name: Project or Product name                                                                                                    |
|----------------------------------------------------------------------------------------------------|----------------------------------------------------------------------------------------------------|
| Model No         ***         Model Name:         *********           Stand by Pos:         -*******         Jig ID : ****           Board Align Pos:         -*******         All Probe Pos:         -*******           All Probe Pos:         -*******         Next         Back                                 | Jig ID: Top fixture ID or Autofile<br>Standby Pos: Position of the Press when idling, to allow board<br>transfer between zones<br>Board Align Pos: Position of the Press when verifying if the<br>board is seated properly on the tooling pin and support plate.<br>All Probe Pos: Position of the Press where board is in contact<br>with all probes for analog and digtal in-circuit testing.<br>Long Probe Pos: Position of the Press where board is in<br>contact with the long probes only.<br>Next: Go to next page<br>Back: Back to previous page |
| Current Model 2           Model No : **         Model Name : ********           Retest Pos: -*******         Jig ID : ****           Retrieve Pos: -*******         AutoWidth Pos: -***                                                                                                    | Retest Pos: Position of the Press where board doesn't contact<br>any probes. Like Press Off.<br>Retrieve Pos: Position of the Press where fixture is safe to<br>remove for maintenance.<br>Autowidth Pos: Position of the conveyor width where board<br>can tranfers from one zone to another zone.                                                                                                    |
| View Recipe 3           Model No : **         Model Name : *********           X1Pos: -*******         Jig ID : ****           Y1 Pos: -*******         X2 Pos: -*******           Y2 Pos: -*******         Next                                                                                                  | <ul> <li>X1 Pos: 1st X-axis position for scanning a barcode.</li> <li>Y1 Pos: 1st Y-axis position for scanning a barcode.</li> <li>X2 Pos: 2nd X-axis position for scanning a barcode.</li> <li>Y2 Pos: 2nd Y-axis position for scanning a barcode.</li> </ul>                                                                                                    |
| Select Calib                                                                                                    | orate Model                                                                                                    |
| Sr.No         Model No:         Model Name         Jig ID           1         ****         *****         ****           2         ****         *****         ****           3         ****         *****         ****           4         ****         ****         ****           Main         Next         **** |                                                                                                    |

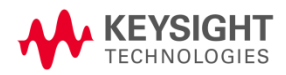

| Recipe Setting 1       Jig ID       *****         Model No:       **       Model Name       ******         Stanby Pos       -*******       Save all Setting         Board Align       -*******       Yes       No         All Probe       -*******       Next       Next         Long Probe       -*******       Next         Recipe Setting 2       Jig ID       *****         Model No:       **       Model Name       ********         Retest       -*******       Yes       No         Autowidth       -*******       Yes       No         Autowidth       -*******       Yes       No | Select Jig ID, model Name, Standby Pos, Board Align Pos,<br>All Probe Pos, Long Probe Pos, Retest Pos, Retrieve Pos and<br>etc to store all the desired parameters.<br>Select YES at Save all Setting to save all parameters to<br>memory.<br>Select No at Save all Setting will discard all parameters<br>memory.                                                                                                    |
|----------------------------------------------------------------------------------------------------|----------------------------------------------------------------------------------------------------|
| Jig ID Current Installed :       *****       7       8       9       ESC         Jig ID       4       5       6       CLR         Top Jig ID Save to Model :       *****       1       2       3       BS         0       .       +/-       ENT                                                                                                    | This page will appear when Jig ID is selected<br>Jig ID Current Installed: Top fixture ID detected<br>Top Jig ID Save to Model: Enter Autofile that matches the top<br>fixture ID.                                                                                                    |
| Model Name       ************************************                                                                                                    | This page will appear when Model Name is selected<br>Model Name: Enter Project or Product Name                                                                                                    |
| Standby Pos       UP+       Search         Previous:       -**********       Drigin         New       :       -**********       Down-       Slow         Current:       -*********       Down-       Slow         Set       Back                                                                                                    | Page with various positioning naming will appear when selected         Standby Pos: Board Align Pos: All Probe Pos:         Long Probe Pos: Retest Pos: Retrieve Pos         Previous: Old Press Position saved in memory         New: New Press position to be saved in memory         Current: Existing Press Position being jogged         Set: Set Existing Press position as New position in memory         Select Search Origin to move the Press to the start position.         Select and hold Up+ or Down- to manually jog the |

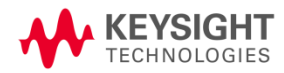

|                                                                                                    | Press to the desired position<br>Use <b>Slow</b> to slow down the Press movement if needed.<br>Select <b>Set</b> to save the desired Press position to memory.                                                                                          |
|----------------------------------------------------------------------------------------------------|----------------------------------------------------------------------------------------------------|
| Sr.No         Model No:         Model Name         Jig ID           1         ****         *****         ****           2         ****         *****         ****           3         ****         *****         ****           4         ****         ****         **** | A table page will appear when Manual Select is selected.<br>Select "Next" to scroll to next page.<br>Select "Main" to scroll back to Recipe Configuration page.<br>Select a row that is associated with JIG ID to manually load<br>and use the profile. |
| Model Selection<br>Model No: ** Jig ID : ****<br>Model Name : **********<br>Yes No **                                                                                                    | Model selection screen pop-out. Review and select<br><b>Yes:</b> Accept and use Jig ID<br><b>No:</b> Reject and Exit                                                                                                    |

### 2. Ability to load/unload fixture in one single step

| Main Production Debug Maintenance Version Chg.Jig                                                                                                    | Select " <b>Chg. Jig</b> " button to enter to "Change Fixture" screen                                                                                                    |
|----------------------------------------------------------------------------------------------------|----------------------------------------------------------------------------------------------------|
| Change Fixture         Lock         Model No : ** Jig ID : ****         Model Name : **********         Model Name : **********         Auto         Search         Back | Lock: Secure the Top and Bottom fixture clamp<br>Unlock: Press auto jog to Retrieve position, Unlock Top and<br>bottom fixture clamp.<br>Auto Search: Automatically select Press Height profile based<br>on Top Jig ID |

3. Display of Fixture ID at Production Mode

| Main: Back to Main Page |
|-------------------------|

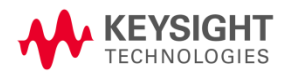

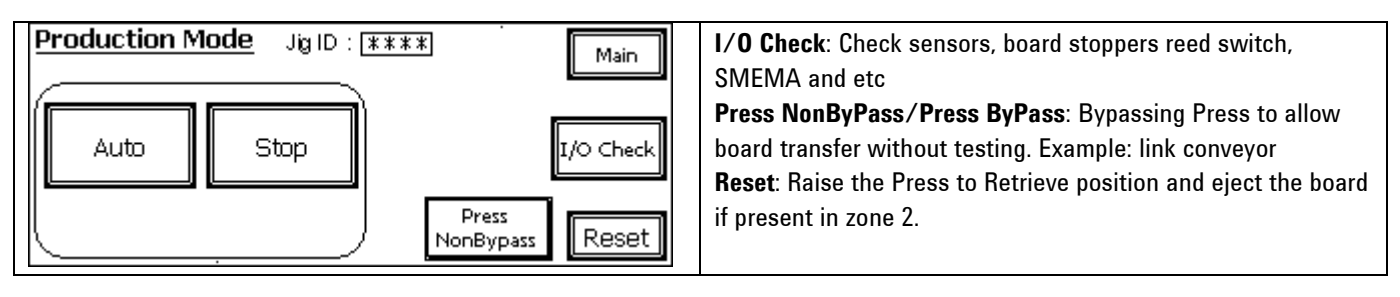

4. Read Press Positions and Error Codes from Computer

Here is the listing of PLC addresses used to read the Press positions.

An example of the subroutine to verify the position is also shown below.

| Press Position       | Address Byte                        | Read Byte |
|----------------------|-------------------------------------|-----------|
| Standby Position     | D5402+D5401                         | 4         |
| Board Align Position | D5404+D5403                         | 4         |
| All Probe Position   | D5406+D5405                         | 4         |
| Long Probe Position  | D5408+D5407                         | 4         |
| Retest Position      | D5410+D5409                         | 4         |
| Retrieve Position    | D5412+D5411                         | 4         |
| AutoWidth Position   | D5414+D5413                         | 4         |
| Model No             | D5400                               | 2         |
| Model Name           | D5435+D5434+D5433+D5432+D5431+D5430 | 12        |
| Jig ID               | D5438                               | 2         |

! This routine is to check the Press height

print using "@" print "Reading Press Height from PLC"

| Read_Address1\$ = "5401" | !Standby LSB    |
|--------------------------|-----------------|
| Read_Address2\$ = "5402" | !Standby MSB    |
| Read_Address3\$ = "5403" | Board Align LSB |
| Read_Address4\$ = "5404" | Board Align MSB |

call Read\_PLC (Read\_Address1\$, Read\_Data1\$) call Read\_PLC (Read\_Address2\$, Read\_Data2\$)

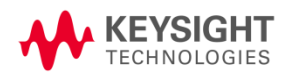

call Read\_PLC (Read\_Address1\$, Read\_Data3\$) call Read\_PLC (Read\_Address2\$, Read\_Data4\$)

Standby\_Pos\$= Read\_Data2\$&Read\_Data1\$ Board\_Align\_Pos\$= Read\_Data4\$&Read\_Data3\$

print "Standby Position is: "; hti(Standby\_Pos\$)
print "Standby Position is: "; hti(Board\_Align\_Pos\$)

### subend

# 

| Address | ERROR ID | Message                                                    |
|---------|----------|------------------------------------------------------------|
| D7500   | #1       | Unable to Turn ON Zone1 Stopper.                           |
| D7500   | #2       | Unable to Turn OFF Zone1 Stopper.                          |
| D7500   | #4       | ## Not in Use ##                                           |
| D7500   | #8       | Unable to Turn Off Zone2 Stopper                           |
| D7500   | #10      | Unable to Turn ON Zone2 Stopper                            |
| D7500   | #20      | ## Not in Use ##                                           |
| D7500   | #40      | Board Jam at Zone1 Conveyor                                |
| D7500   | #80      | Board Jam at Zone2 Conveyor                                |
| D7500   | #100     | Board Zone1 to Zone2 Transfer Error                        |
| D7500   | #200     | Double Board Error ,Zone1 to Zone2 Transfer Error          |
| D7500   | #400     | ## Not in Use ##                                           |
| D7500   | #800     | Unable to Move Press, Zone2 Entry or Exit Sensor triggered |
| D7500   | #1000    | Drawer Up Error                                            |
| D7500   | #2000    | Drawer Down Error                                          |
| D7500   | #4000    | Top Jig Lock Error                                         |
| D7500   | #8000    | Top Jig UnLock Error                                       |
| D7501   | #1       | Bottom Jig Lock Error                                      |
| D7501   | #2       | Bottom Jig UnLock Error                                    |
| D7501   | #4       | Press Home Move Error                                      |
| D7501   | #8       | Lower Limit Trigger while Press Move                       |
| D7501   | #10      | Upper Limit Trigger while Press Move                       |
| D7501   | #20      | Board Orientation Error                                    |
| D7501   | #40      | ## Not in Use ##                                           |
| D7501   | #80      | ## Not in Use ##                                           |
| D7501   | #100     | ## Not in Use ##                                           |
| D7501   | #200     | ## Not in Use ##                                           |

User also can read the Error flag with following address and data byte.

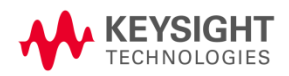

| D7501 | #400  | ## Not in Use ##                                         |
|-------|-------|----------------------------------------------------------|
| D7501 | #800  | ## Not in Use ##                                         |
| D7501 | #1000 | ## Not in Use ##                                         |
| D7501 | #2000 | ## Not in Use ##                                         |
| D7501 | #4000 | ## Not in Use ##                                         |
| D7501 | #8000 | ## Not in Use ##                                         |
| D7502 | #1    | NC Card Error                                            |
| D7502 | #2    | Servo Driver Error                                       |
| D7502 | #4    | Servo Motor Brake Error                                  |
| D7502 | #8    | ## Not in Use ##                                         |
| D7502 | #10   | Right Side Drawer Not Down while trying to move.         |
| D7502 | #20   | Front Safety Hook Not Release while trying to move Press |
| D7502 | #40   | Board Manually Removed during Auto Mode. Restart         |
| D7502 | #80   | Left Side Drawer not down while trying to move           |
| D7502 | #100  | Rear Safety Hook Not Release while Trying to move Press  |
| D7502 | #200  | Board Without status present at Zone2                    |
| D7502 | #400  | Scanner Timeout - No feedback signal                     |
| D7502 | #800  | ICT Timeout - No feedback signal                         |
| D7502 | #1000 | Jig Height Error                                         |
| D7502 | #2000 | Bottom Jig Not Lock While Moving Press                   |
| D7502 | #4000 | Top Jig Not Lock While Moving Press                      |
| D7502 | #8000 | Maintenance Key is ON While Auto Mode                    |
| D7503 | #1    | Top JIG Not Fully IN Error While Press Move              |
| D7503 | #2    | Bottom Jig Not In While Press Move                       |
| D7503 | #4    | Engine Not Detect                                        |
| D7503 | #8    | ## Not in Use ##                                         |
| D7503 | #10   | Demo Mode Conveyor Reverse Error.Z2 to Z1 Error          |
| D7503 | #20   | Safety Hook Not Unlock While Auto Mode                   |
| D7503 | #40   | Press Retest position Error                              |
| D7503 | #80   | ## Not in Use ##                                         |
| D7503 | #100  | ## Not in Use ##                                         |
| D7503 | #200  | ## Not in Use ##                                         |
| D7503 | #400  | ## Not in Use ##                                         |
| D7503 | #800  | ## Not in Use ##                                         |
| D7503 | #1000 | ## Not in Use ##                                         |
| D7503 | #2000 | ## Not in Use ##                                         |
| D7503 | #4000 | ## Not in Use ##                                         |
| D7503 | #8000 | Board Present at Zone2 Exit                              |
| D7504 | #1    | ## Not in Use ##                                         |
| D7504 | #2    | ## Not in Use ##                                         |
| D7504 | #4    | ## Not in Use ##                                         |

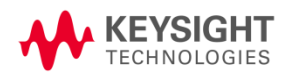

| D7504 | #8    | ## Not in Use ##                                           |
|-------|-------|------------------------------------------------------------|
| D7504 | #10   | ## Not in Use ##                                           |
| D7504 | #20   | Zone2 DC Motor Driver Error                                |
| D7504 | #40   | ## Not in Use ##                                           |
| D7504 | #80   | ## Not in Use ##                                           |
| D7504 | #100  | ## Not in Use ##                                           |
| D7504 | #200  | Board Not Clear on Conveyor While Auto Mode                |
| D7504 | #400  | Board Not Clear on Conveyor While AutoWidth                |
| D7504 | #800  | DUT Access not Lock While Auto                             |
| D7504 | #1000 | Board Alignment Check Error                                |
| D7504 | #2000 | ## Not in Use ##                                           |
| D7504 | #4000 | ## Not in Use ##                                           |
| D7504 | #8000 | ## Not in Use ##                                           |
| D7505 | #1    | Missing Model Number While Auto Mode                       |
| D7505 | #2    | Missing Model Name While Auto Mode                         |
| D7505 | #4    | Actual Jig ID Not Matching Jig ID selected While Auto Mode |
| D7505 | #8    | Standby Position No Value While Auto Mode                  |
| D7505 | #10   | Board Align Position No value While Auto Mode              |
| D7505 | #20   | All Probe Position No value While Auto Mode                |
| D7505 | #40   | Long Probe Position No Value While Auto Mode               |
| D7505 | #80   | Retest Position No Value While Auto Mode                   |
| D7505 | #100  | Retrieve Position No Value While Auto Mode                 |
| D7505 | #200  | Auto Width No Value While Auto Mode                        |
| D7505 | #400  | ## Not in Use ##                                           |
| D7505 | #800  | ## Not in Use ##                                           |
| D7505 | #1000 | ## Not in Use ##                                           |
| D7505 | #2000 | ## Not in Use ##                                           |
| D7505 | #4000 | ## Not in Use ##                                           |
| D7505 | #8000 | Double Board Error.                                        |

5. Other Enhancements:

- 1. Press movement is slower now using Go position validation at Debug and Calibration
- 2. MCB3 no longer tripped if initializing Autowidth
- 3. Enhance Auto mode error message with details steps
- 4. Buzzer is computer controllable with autocode of Address#3004 and Data#0004.
- 5. Downstream timeout is optional
- 6. System re-starting Auto mode will check board present in zone 1 and zone 2.
- 7. All settings are relocated to Setting pages from 1-4.
- 8. Fixed Autowidth Reset to 60 mm in Maintenance mode.

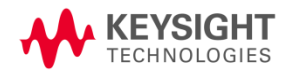

© Keysight Technologies, Inc. 2014 Printed in Malaysia 07/2014

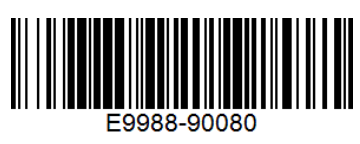